## Anmeldung zum Team "Aktive Bürgergemeinschaft Schwieberdingen e.V." im Rahmen der Aktion Stadtradeln 2018

Einstiegspunkt ist folgende Internetadresse: <u>www.stadtradeln.de/schwieberdingen/</u>

Hier findet man dann direkt einen Link zur Registrierung:

1. Klicken Sie auf den Button "Hier registrieren"

|                                             | Startet in ST ragen                                                                                                    |
|---------------------------------------------|----------------------------------------------------------------------------------------------------|
| e Gemeinde S<br>TADTRADELN<br>nem Verein ar | Schwieberdingen im Landkreis Ludwigsburg nimmt vom <b>01. Juli bis 21. Juli 2018</b> am<br>teil. Alle, die in der Gemeinde Schwieberdingen im Landkreis Ludwigsburg wohnen, arbeiten<br>ngehören oder eine (Hoch-)Schule besuchen, können beim STADTRADELN mitmachen. |
|                                             |                                                                                                    |

2. Klicken Sie auf den Button "Bei STADTRADELN registrieren"

| Bitte einloggen:   | Um sich für den Online-Radelkalender zu registrieren, klicken Sie bitte unten auf 'Bei STADTRADELN                                                                                                    |
|--------------------|----------------------------------------------------------------------------------------------------|
| Benutzemame:       | registrieren <sup>1</sup> . Sollten Sie bereits registriert sein, so können Sie sich auf der linken Seite mit ihren<br>Benutzerdaten einloggen.                                                                                                    |
| Passwort:          | Für Radeinde aus den beiden Vorjahren:<br>Die im letzten sowie vorletzten Jahr ausgewählten Benutzerdaten sind noch gültig (Passwort oder<br>Benutzernamen vergessen? Dann hier klicken!). Registnieren Sie sich unten einmalig, bei Schritt 3                  |
| Zugang vergessen?l | Die im letzten sowie vorletzten Jahr ausgewählten Benutzerdaten sind noch gültig (Passwor<br>Benutzernamen vergessen? Dann hier klicken!). Registnieren Sie sich unten einmalig, bei Sc<br>können Sie dann ihre noch vorhandenen Daten eingeben und überprüfen. |

3. Wählen Sie Baden-Württemberg und Schwieberdingen aus und klicken Sie auf "Weiter"

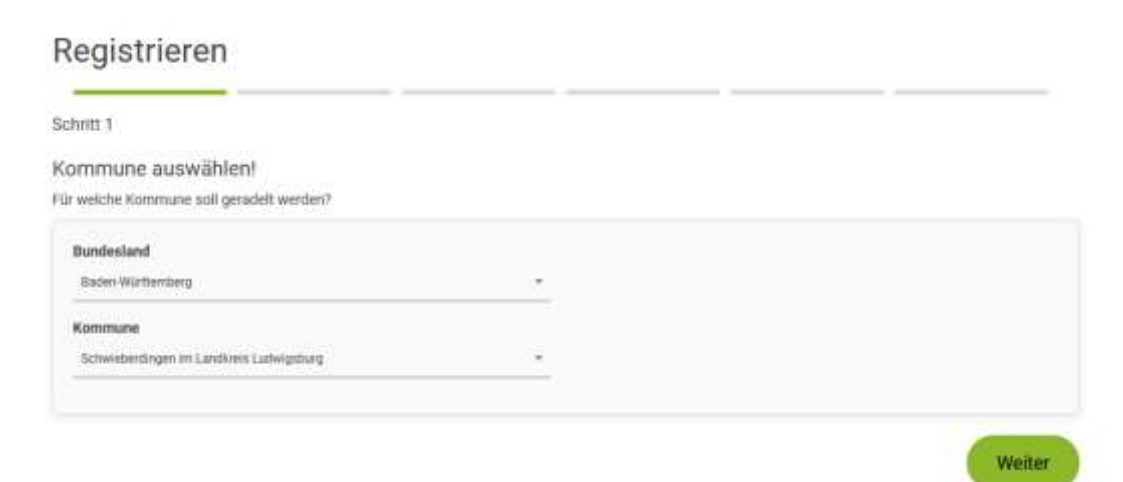

4. Wählen Sie "Aktive Bürgergemeinschaft Schwieberdingen e.V." als Team aus und klicken Sie auf "Weiter"

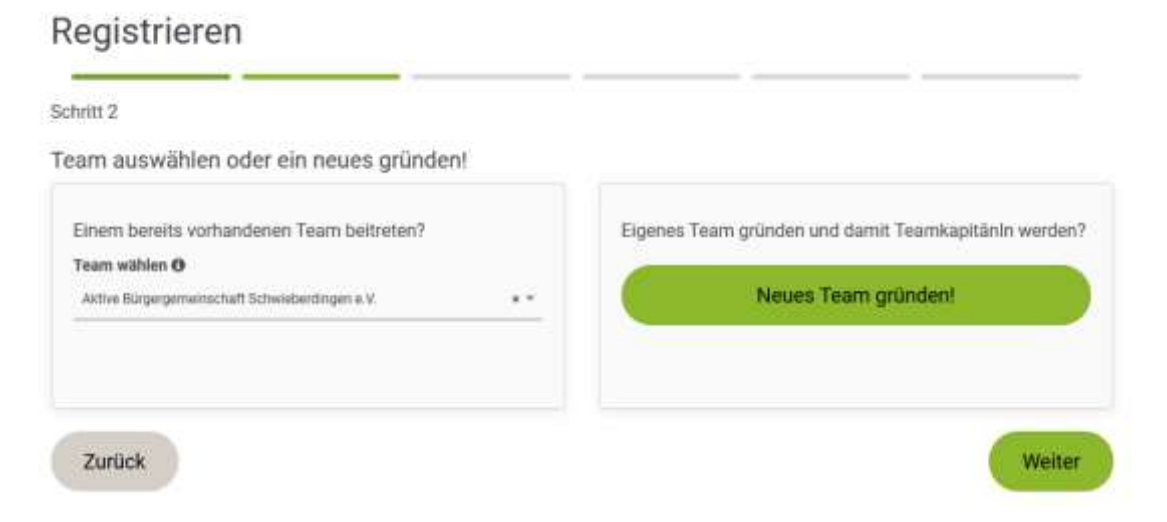

5. Geben Sie Ihre persönlichen Daten ein (Die Datenschutzrichtline wird berücksichtigt) und wählen Sie einen Benutzernahmen und Passwort (Notwendig für die spätere Eingabe der gefahrenen Kilometer) und Klicken Sie auf "Weiter"

| Registrieren |      |      |  |
|--------------|------|------|--|
| Schritt 3    | <br> | <br> |  |

Neuen Zugang anlegen oder vorhandenen von 2016/2017 nutzen?

| Distancia di la c |                                       | E-Mail: * 😝                      |
|-------------------|---------------------------------------|----------------------------------|
| Bitte wahien      | ¥                                     |                                  |
| Titel:            |                                       | E-Mail (wiederholen): *          |
| Bitte wählen      | · · · · · · · · · · · · · · · · · · · |                                  |
| Vorname: *        |                                       | Benutzername (frei wählbar): * 🔀 |
|                   |                                       |                                  |
| Nachname: *       |                                       | Passwort: *                      |
| Geburtsjahr: * 🚯  |                                       | Passwort (wiederholen): *        |
|                   |                                       |                                  |
| * Pflichtfeld     |                                       |                                  |
|                   |                                       |                                  |

6. Gemeinderäte dürfen hier mit auf "Ja" Klicken, alle anderen nur auf "Weiter"

| ritt.4               |                      |                       |                      |                   |               |  |
|----------------------|----------------------|-----------------------|----------------------|-------------------|---------------|--|
| d Sie Mitglied im Ko | mmunalparlar         | ment von Schwi        | ieberdingen im       | Landkreis Lud     | wigsburg?     |  |
|                      |                      |                       |                      |                   |               |  |
|                      |                      | 🗍 Je                  | S Nein               |                   |               |  |
|                      | ese Angabe ist ausso | thlaggebend für die G | ewinnkategorie "Fahr | adaktivstes Kommu | nalparlament* |  |
|                      |                      |                       |                      |                   |               |  |

7. Bestätigen Sie durchs Ankreuzen Ihre Wünsche bzgl. des Datenschutzes und den Teilnahmebedingungen und Klicken Sie auf "Registrierung abschließen"

| nschutz und Teil                       | nahmebedingungen bestätigen!                                                                                                    |
|----------------------------------------|----------------------------------------------------------------------------------------------------|
| Privatsphäre:                          | Bei Teamübersichten nur Initialen anzeigen                                                                                                    |
|                                        | Ich bin NICHT damit einverstanden, dass meine Teammitglieder meine erradelten Gesamtkilometer sehen können                                                                                                    |
| Datenschutz:*                          | Ich stimme den Datenschutzinformationen zu. Darüber hinaus bin ich damit einverstanden, dass meine<br>Kontaktinformationen (Vorname, Name und E-Mail-Adresse) an die/den Teamkapitänin zur etwaigen<br>Kontaktaufnahme weitergeleitet werden. Ferner sind meine Daten für die STADTRADELN-Koordination in den<br>entsprechenden Kommunen, um z. B. eine kommuneninterne Auszeichnung vornehmen und mich ggf. im<br>Zusammenhang des STADTRADELNS kontaktieren zu können, sowie für die Projektverantwortlichen beim Klima-<br>Bündnis einsehbar. Ich versichere hiermit, den Online-Radelkalender nach bestem Wissen und Gewissen<br>auszufüllen. |
| Spielregeln:*                          | Ich habe die Spielregeln gelesen und akzeptiere diese.                                                                                                    |
| Haftungsausschluss:*<br>'Pflichtfelder | Die Teilnahme am STADTRADELN ist freiwillig und erfolgt auf eigene Gefahr. Der Rechtsweg ist ausgeschlossen.                                                                                                    |

Zur Bestätigung der Registrierung erhält man eine Email, wo man noch einen Button betätigen muss. Damit wäre dann die Registrierung abgeschlossen.

Registrieren

## Geschafft!

An die hinterlegte E-Mail-Adresse volker.kairies@gmx.de wurde eine Benachrichtigung gesendet.

Klicke auf den Button, um Deine Registrierung zu bestätigen.

Bitte überprüfe auch Deinen Spam-Ordner!